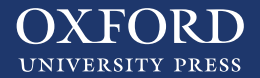

## Entra en www.oxfordpremium.es

Haz clic en el botón central azul "¿Eres profesor? Registrate"

| Oxford Premium                                                                     | Español -                                                                             | Ayuda | Contacto                        | Inicia sesión                                                          |
|------------------------------------------------------------------------------------|---------------------------------------------------------------------------------------|-------|---------------------------------|------------------------------------------------------------------------|
| Bienvenido a Oxford Premium<br>El acceso exclusivo a todos tus soportes didácticos |                                                                                       |       |                                 |                                                                        |
| Mi biblioteca Oxford<br>Todo el contenido de tus libros en<br>formato digital.     | Contenidos extras<br>Actividades e ideas para tu clase y<br>últimas herramientas TIC. |       | Sie<br>Actualidad<br>nuestro pl | Viemes<br>26°<br>mpre al día<br>y convocatorias de<br>an de formación. |
| Un espacio pensado para el profesor                                                |                                                                                       |       |                                 |                                                                        |

Aparecerá una ventana emergente con un formulario para rellenar con tus datos.

| Registro de profesore             | S               |
|-----------------------------------|-----------------|
| Selecciona tu idioma              |                 |
| Español                           |                 |
| Código postal de tu centro        | Q               |
| Centro educativo                  |                 |
| Escoge tu centro                  |                 |
| Código Premium (opcional)         |                 |
| Correo electrónico                |                 |
| Contraseña                        | -               |
| Confirmar contraseña              | -               |
| No soy un robot                   | TCHA<br>iciones |
| Ayuda 🕜                           |                 |
| Acepto los términos y condiciones |                 |
|                                   |                 |

- · Introduce el código postal de tu centro.
- En el desplegable elige el centro en el que imparte docencia.
- · Introduce el correo electrónico y la contraseña.
- · Debes repetir la contraseña en la siguiente casilla.
- Para solicitar libros de hijos de profesor no es necesario introducir el código Premium, puedes dejarlo en blanco.
- Haz clic en **"No soy un robot**" e identifica las imágenes que te solicitan.
- · Valida las imágenes que te solicitan.
- · Haz clic en "Acepto los términos y condiciones".
- · Haz clic en "Siguiente".

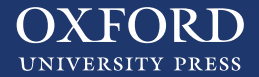

Aparecerá una ventana emergente si no has introducido ningún código Premium en el registro anterior. Para continuar sin introducir ningún código Premium haz clic en "Siguiente".

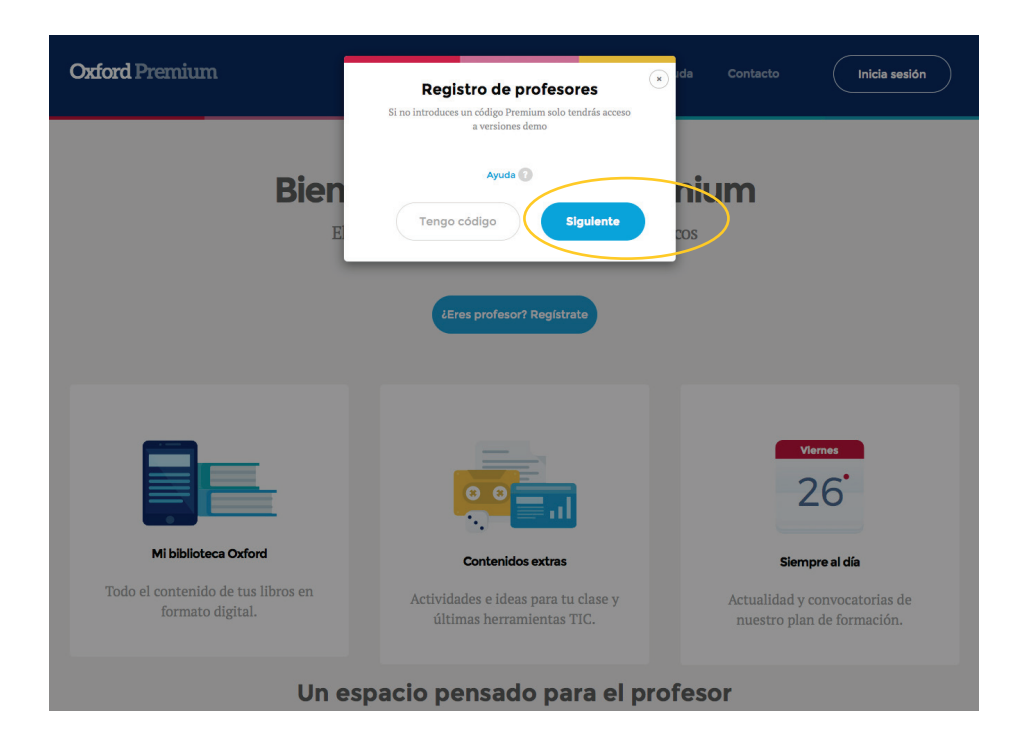

A continuación se te muestra una pantalla para que elijas el libro que deseas visualizar en Oxford Premium.

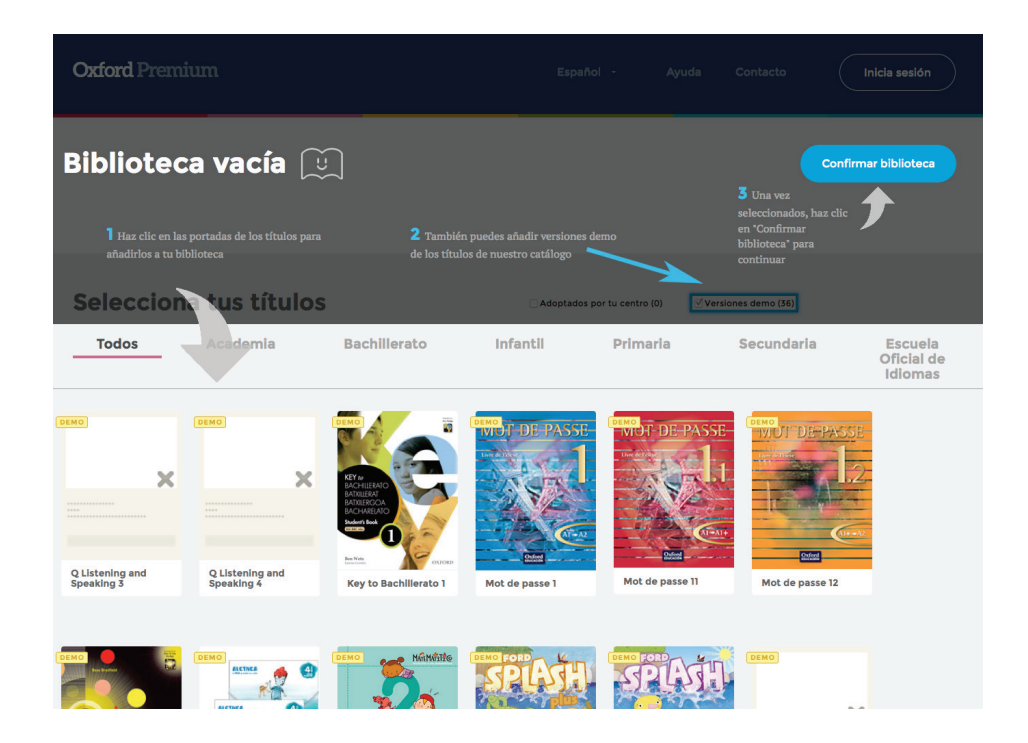

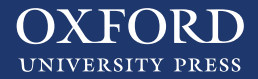

En la biblioteca elige el libro que quieres y haz clic en "Confirmar Biblioteca".

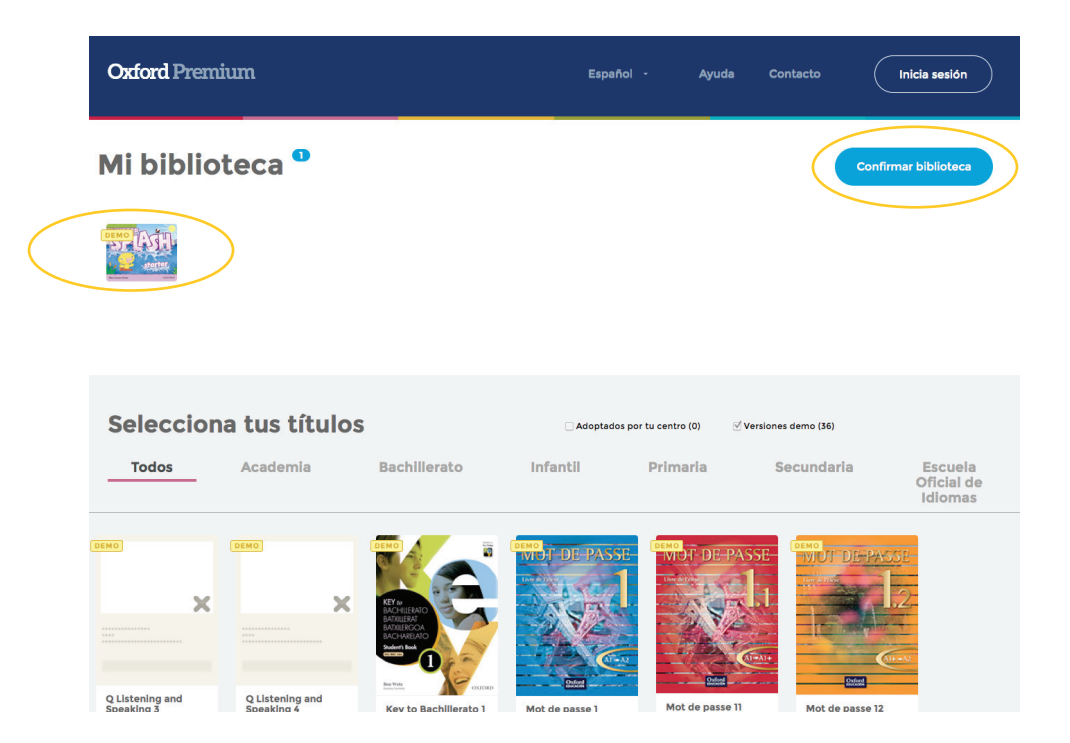

Al seleccionar **"Confirmar Biblioteca"** aparecerá una nueva ventana emergente donde se te solicitan los siguientes datos:

- · Nombre y Apellidos
- $\cdot$  DNI
- · Teléfono de contacto

| Datos del profesor                                                                                                    |                                                              |  |
|----------------------------------------------------------------------------------------------------|--------------------------------------------------------------|--|
| Nombre                                                                                                    | 1                                                            |  |
| 1er apellido                                                                                                    | 2° apellido (opcional)                                       |  |
| Teléfono de contacto (oj                                                                                                    | pcional)                                                     |  |
| DNI / NIE                                                                                                    | 5                                                            |  |
| <ul> <li>Deseo recibir comunicaci<br/>productos y promociones</li> <li>Deseo recibir comunicaci<br/>y recursos para el aula.</li> </ul> | ones sobre novedades,<br>;.<br>ones sobre eventos formativos |  |
| Ayı                                                                                                    | ıda 🕜                                                        |  |
| < Atrás                                                                                                    | Siguiente                                                    |  |

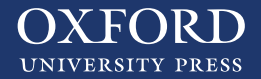

Posteriormente aparecerá otra ventana emergente en la que te avisará "se va a enviar un email para verificar su registro". Haz clic en "Enviar correo electrónico".

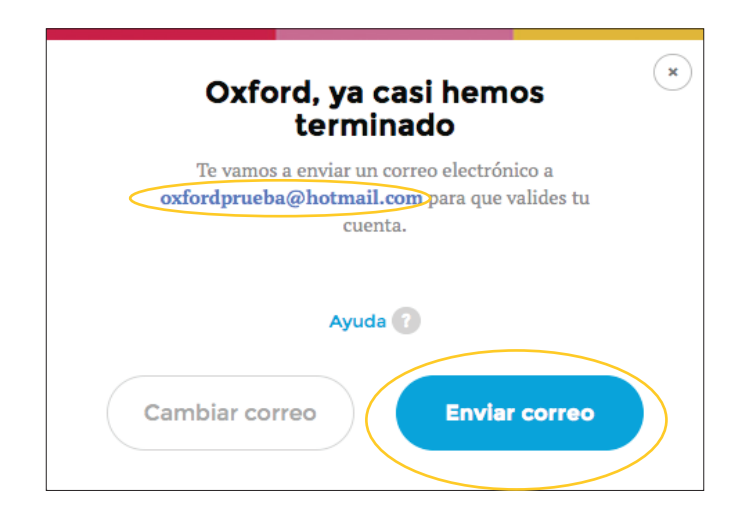

Te llegará un correo electrónico a tu bandeja de entrada para poder validar el registro. Revisa la carpeta de correo no deseado por si ha entrado ahí.

En este correo electrónico tendrás un enlace para validar tu cuenta, por favor, haz clic en el enlace y te redigirá a Oxford Premium.

Accede a tu cuenta introduciendo tu usuario y contraseña.

| Oxford Premium                                         |                                                                  | da Contacto Inicia soción                                |  |  |
|--------------------------------------------------------|------------------------------------------------------------------|----------------------------------------------------------|--|--|
| <b>Oxford</b> I remittin                               | Inicio de sesión                                                 |                                                          |  |  |
|                                                        | Correo electrónico                                               |                                                          |  |  |
| - 1                                                    | Contraseña                                                       | •                                                        |  |  |
| Bien                                                   | ¿Has olvidado tu contraseña?                                     | nium                                                     |  |  |
| El                                                     | Ayuda 🔞                                                          | os                                                       |  |  |
|                                                        | Registrate Inicia sesión                                         |                                                          |  |  |
|                                                        |                                                                  |                                                          |  |  |
|                                                        |                                                                  |                                                          |  |  |
|                                                        |                                                                  |                                                          |  |  |
|                                                        |                                                                  | Viernes                                                  |  |  |
|                                                        |                                                                  | 26                                                       |  |  |
|                                                        |                                                                  |                                                          |  |  |
| Mi biblioteca Oxford                                   | Contenidos extras                                                | Siempre al día                                           |  |  |
| Todo el contenido de tus libros en<br>formato digital. | Actividades e ideas para tu clase y<br>últimas herramientas TIC. | Actualidad y convocatorias de nuestro plan de formación. |  |  |
| Un espacio pensado para el profesor                    |                                                                  |                                                          |  |  |

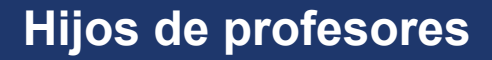

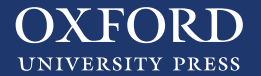

En la parte superior encontrará un enlace en amarillo que le muestra "libros de hijos de profesores".

Proceda a realizar el pedido de libros para sus hijos.

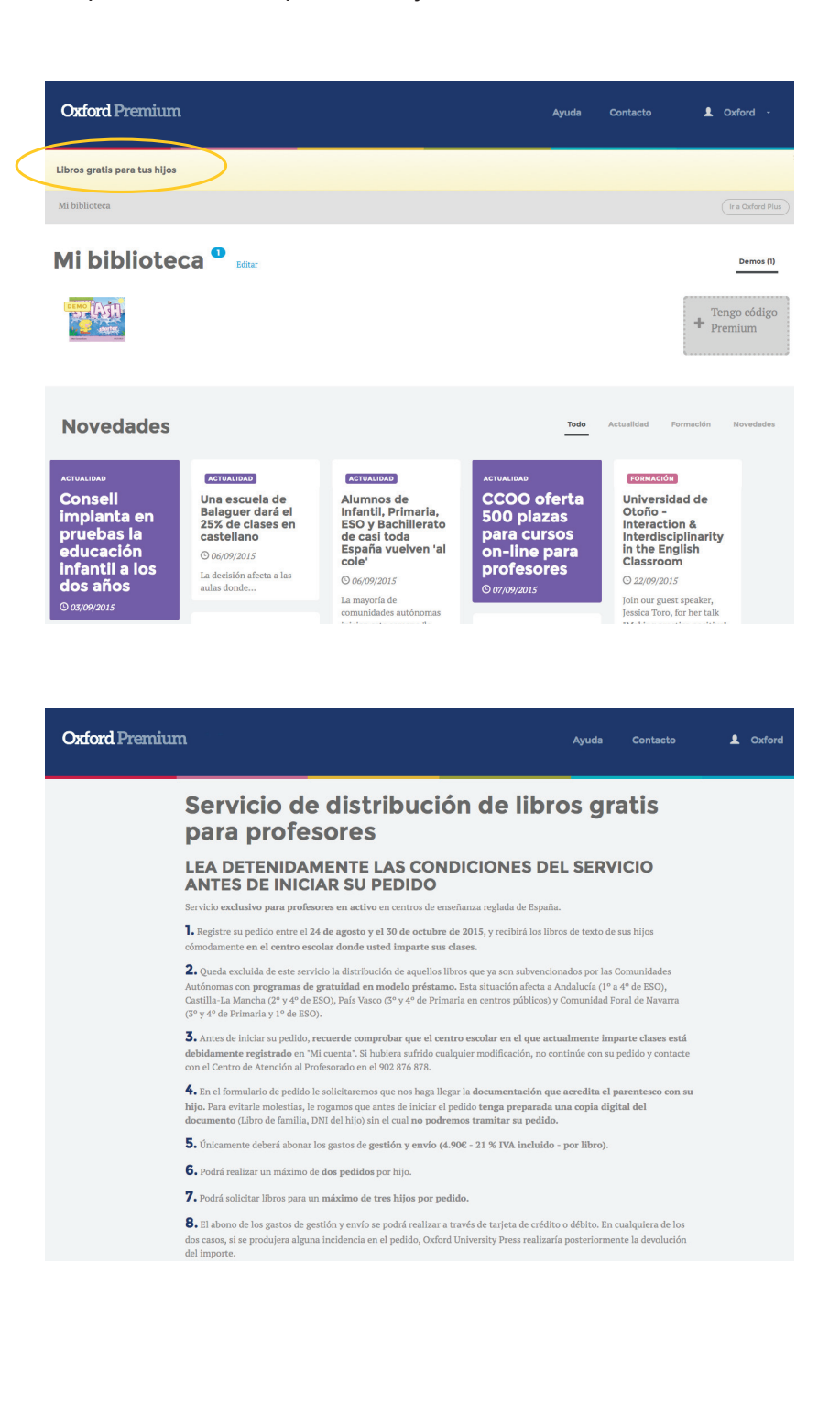

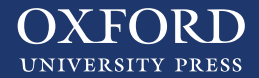

En la parte superior encontrará un enlace en amarillo que le muestra "libros de hijos de profesores".

Proceda a realizar el pedido de libros para sus hijos.

| Oxford Premium |                                                                                                    | Ayuda Contacto                                                                                                    |  |  |  |  |  |
|----------------|----------------------------------------------------------------------------------------------------|----------------------------------------------------------------------------------------------------|--|--|--|--|--|
|                | Antes de comenzar su pedido, le rog<br>información sobre el servicio en la p                                                                                                    | gamos que se asegure de haber leído la<br>vágina anterior. 👔                                                                                                    |  |  |  |  |  |
|                | Datos<br>Nombre del centro : IES. AVDA. DE LOS TOREROS<br>Los libros solicitados se enviarán a este centro. Si n                                                                                                    | s<br>s<br>o trabaja en este centro, interrumpa abora el pedido y contacte con                                                                                                    |  |  |  |  |  |
|                | el Centro de Atención al Profesorado en el 902 876<br>Número de profesores en su departamento                                                                                                    | a dada en este centro, interrumpa anora en peuto y contacte con         878         ¿Cómo participa en la elección de los libros de texto del centro en el que         imparte clases?         Seleccione tipo de participación         Decido unilateralmente         No formo parte en la toma de decisión         Decido en consenso con el resto de profesores         S de sus hijos                                                                                                    |  |  |  |  |  |
|                | Datos de su hijo 1 + Hijo (1/3)                                                                                                    |                                                                                                    |  |  |  |  |  |
|                | Nombre                                                                                                    | <b>Libro de familia</b><br>Por favor adjunte una imagen del documento acreditativo<br>(imagen escaneada, etc) que no supere el tamaño máximo<br>de 2 MB                                                                                                    |  |  |  |  |  |
|                | Segundo apellido                                                                                                    | <b>Examinar</b> ) No se ha seleccionado ningún archivo.                                                                                                    |  |  |  |  |  |
|                | Datos académicos de su hijo                                                                                                    |                                                                                                    |  |  |  |  |  |
|                | 28028       Q         os datos solicitados serán incorporados a los ficherontrol de solicitudes de libros. Nunca se utilizarán jectificación, cancelación y oposición mediante escrifadrid,Parque Empresarial San Fernando,Edificio Arerechos.lopd@oup.es         a Acepto la Política de Privacidad y el Aviso Legal         bxford University Press se reserva el derecho de revial pedido. | Seleccione un centro Seleccione un centro ACA. LITTLE WINGS ACA. LITTLE WINGS ACA. LANGUAGE HOUSE ACA. NEW LANGUAGES para oti ASOCIACIÓN MADRILEÑA DE EMPRESAS PRIVADAS DE ENSEÑANI ito diris BRIAM A-PLUS tenas,1 CEIP. AMADOR DE LOS RIOS CEIP. GUINDALERA CENTRO ADULTOS JOAQUIN SOROLLA CENTRO CULTURAL QUINTA DEL BERRO CENTRO INTERNACIONAL DE IDIOMAS COL. PUNDACION CALDEIRO COL. MENESIANO COL. SAGRADA FAMILIA COL. SAGRADA FAMILIA COL. SAGRADA FAMILIA COL. SATA SUSANA COL. STA. ANA Y SAN RAFAEL COL. VIANCOB (PBIM) |  |  |  |  |  |